# Déroulé du jeu InvitrO'scape

Accéder au Genially: https://view.genial.ly/60dc7ae583b8480ded4e514c

#### Matériel à prévoir

Papier brouillon et stylo

Eventuellement calculatrice (voir énigme Au restaurant)

Avoir les haut-parleurs allumés

#### Déroulé du jeu

| Scènes                                   | Déclencheur | Indications                                                                                                    |
|------------------------------------------|-------------|----------------------------------------------------------------------------------------------------|
| Ouverture                                | Courge      | Cliquer sur la courge pour entrer dans le jeu                                                                                                    |
| Intrigue                                 | Courge      | S'immerger dans l'histoire<br>Cliquer sur la courge pour prendre connaissance de la<br>mission (lancer la vidéo Youtube)                                                                                                    |
| Village<br>Carte des zones de<br>fouille | Marqueur    | Chaque marqueur vert permet d'accéder à une zone de<br>fouille. Le marqueur gris est à cliquer une fois les indices<br>collectés. Si les enfants sont curieux, ils peuvent cliquer<br>dessus mais devront renseigner le bon nombre d'indices<br>pour poursuivre. |

## Les zones de fouille

Le jeu contient 6 zones de fouilles toutes conçues sur le même modèle : les enfants passent la souris sur chaque photo pour faire apparaître des messages dont un qui doit les inciter à cliquer sur l'élément auquel il se rattache.

Le village est le point de retour après chaque énigme (marqueurs verts) jusqu'à entrer dans la maison d'Invitros (marqueur gris).

### Fouille Aux champs

Cette étape permet de retracer les grandes étapes dans l'histoire de l'agriculture entre -3.3 millions d'années et aujourd'hui.

|                                                                                                    | olutions                                                                                                    |
|----------------------------------------------------------------------------------------------------|----------------------------------------------------------------------------------------------------|
| PhotoL'énigme est construite sur Learning App. Les enfants doivent<br>glisser les phrases et les déposer à l'endroit qu'ils estiment<br>correct dans la chronologie. Un indice est présent sur chaque<br>phrase (pointer le « i »), il donne la période à laquelle la<br>phrase fait référence.1. C<br>2. N<br>3. CUne fois que les enfants ont terminé leur agencement, ils<br>valident leurs réponses en bas à droite. Les bonnes réponses<br>seront entourées de vert et les mauvaises de rouge. Les<br>enfants peuvent reprendre l'énigme jusqu'à tout avoir vert.8. AUn message de félicitations apparaît une fois toutes les paires<br>réunies. Les enfants obtiennent l'indice en cliquant « cliquez<br>ici ». (s'ils cliquent sur OK, le message disparaît. Il faut valider<br>à nouveau pour retrouver le lien).1. CIndice = chef d'entreprise2. N | . Chasseur-Cueilleur<br>. Maîtrise du feu<br>. Cultivateur-Eleveur<br>. Monnaie<br>. Charrue<br>. Tracteur<br>. Agriculture intensive<br>. Agriculture durable |

### Chez la Mère Michel Fouille A la cuisine

Cette étape permet d'aborder les missions principales des agriculteurs. Elle est constituée de 2 énigmes distinctes : les joueurs commencent par celle qu'ils souhaitent.

| Déclencheur              | Enigme                                                                                                    | Solutions                                                                                                    |
|--------------------------|----------------------------------------------------------------------------------------------------|----------------------------------------------------------------------------------------------------|
| Haut du<br>réfrigérateur | Ce sont les enfants qui donnent l'indice en résolvant un rébus.<br>Ils saisissent chacun des éléments du rébus puis l'indice qui en<br>découle. Ils valident leurs réponses : tout est correct, ils<br>pourront cliquer sur la courge et poursuivre avec la deuxième<br>énigme. S'il y a une erreur, une aide apparaîtra                                                                                                    | noue + rire =<br>nourrir                                                                                                    |
|                          | Indice = nourrir                                                                                                    |                                                                                                    |
| Journal                  | L'énigme est construite sur Learning App. Les enfants vont<br>remplir un mot croisé sur le thème de la sécurité alimentaire. Ils<br>doivent cliquer sur une case pour faire apparaître une définition.<br>Chacune présente un indice qui permettra aux enfants de ne pas<br>rester bloqués. Au fur et à mesure que le mot croisé se remplit,<br>l'indice se construit sous la grille.<br><b>Les enfants ne doivent pas mettre les accents.</b><br>Un message de félicitations apparaît une fois la grille remplie.<br>L'indice est donné à nouveau. Le jeu se poursuit en cliquant<br>« cliquez ici ». | <ol> <li>1.Besoins</li> <li>2.Nutrition</li> <li>3.Conservation</li> <li>4.Hygiène</li> <li>5.Eau</li> <li>6.Diversification</li> <li>7.Répartition</li> <li>8.Terre</li> <li>9.Santé</li> </ol> |

### Chez Ginette Fouille A l'épicerie

| Déclencheur                 | Enigme                                                                                                    | Solutions                                                                                                    |
|-----------------------------|----------------------------------------------------------------------------------------------------|----------------------------------------------------------------------------------------------------|
| Epouvantail de<br>l'affiche | L'énigme est construite sur Learning App. Les enfants<br>associent des images à des métiers du monde agricole. Pour<br>cela, ils font glisser une image ou un texte et le déposent sur<br>le texte ou l'image qui lui correspond. En cas de bonne<br>association, la paire disparaît. En cas d'erreur, la paire est<br>entourée de rouge : il faut alors cliquer dessus pour la<br>désassembler et poursuivre le jeu.<br>Un message de félicitations apparaît une fois toutes les paires<br>réunies. Les enfants obtiennent l'indice en cliquant « cliquez<br>ici ». | Moissonneuse—Batteuse =<br>conducteur d'engins<br>agricoles<br>Pétoncles = conchyliculteur<br>Lapin = cuniculiculteur<br>Courge = maraîcher<br>Champignons = myciculteur<br>Vignes = viticulteur<br>Cheval = vétérinaire<br>Chèvres = chevrier<br>Smiley = conseiller agricole<br>Truites = pisciculteur<br>Forêt = ingénieur des forêts<br>Fleurs = pépiniériste-<br>horticulteur<br>Escargot = héliciculteur |

# Fouille Au marché

Cette étape permet de se familiariser avec les circuits de distribution utilisés par les agriculteurs.

| Déclencheur                        | Enigme                                                                                                    | Solutions                                                                                                    |
|------------------------------------|----------------------------------------------------------------------------------------------------|----------------------------------------------------------------------------------------------------|
| Ardoise avec le<br>prix des fleurs | Les enfants vont répondre à un quiz de 6 questions. Une seule<br>réponse est bonne. Si elle est sélectionnée, elle emmène sur la<br>question suivante. En cas de mauvaise réponse, les enfants<br>peuvent rejouer la question. Il n'y a pas de possibilité de sortir<br>du quiz avant la fin.<br>Pour poursuivre le jeu, les enfants cliquent sur le message<br>d'indice ou sur la flèche de retour en haut à droite. | <ol> <li>Milieu du XXème siècle</li> <li>Le marché de<br/>producteurs</li> <li>Association pour le<br/>maintien d'une<br/>agriculture paysanne</li> <li>Des produits venant de<br/>partout dans le monde</li> <li>Manger des aliments<br/>produits au plus proche<br/>de chez soi</li> <li>La proximité du<br/>producteur avec le<br/>consommateur</li> </ol> |

## Aux délices du palais Fouille Au restaurant

Cette étape a pour objet d'aborder les notions de transformation et de quantité au travers d'une recette.

| Déclencheur                                     | Enigme imbriquée                                                                                                    | Solutions                                                                                                    |
|-------------------------------------------------|----------------------------------------------------------------------------------------------------|----------------------------------------------------------------------------------------------------|
| Page de<br>gauche du<br>menu en<br>arrière-plan | Les enfants commenceront par un texte codé. Celui-ci<br>correspond aux ingrédients nécessaires à la recette du riz au lait<br>pour 3 personnes. Le code utilisé est un code césar avec un<br>décalage de 4 lettres (« œufs pourris » donnant la clé de<br>déchiffrement soit E pour I).<br>Si la clé n'est pas identifiée de suite, il faudra que les enfants<br>cliquent sur valider pour faire apparaître « un peu d'aide ». En<br>cliquant sur ce message, ils auront accès à une roue de César qui<br>leur donnera la clé et pourront ainsi déchiffrer la liste<br>d'ingrédients. | le riz au lait<br>(3/4) litre de lait<br>(75) grammes de riz<br>blanc rond<br>(4) cuillères à soupe de<br>sucre<br>(3/4) sachet de sucre<br>vanillé<br>un zeste d'agrume |
|                                                 | Les enfants ne doivent pas mettre les accents. Par contre, ils<br>peuvent saisir le texte en minuscule ou en majuscule.                                                                                                    |                                                                                                    |
|                                                 | Une fois le texte retranscrit, ils cliqueront sur la courge pour<br>accéder à un cadenas (construit sur Lockee).                                                                                                    |                                                                                                    |
|                                                 | Celui –ci s'ouvre avec la solution du problème : « combien de<br>litres de lait faut-il pour 200 personnes » ? S'ils n'ont pas gardé<br>trace des quantités exposées à l'énigme précédente, elles sont<br>redonnées au bout de 6 secondes.                                                                                                    | 50                                                                                                    |
|                                                 | Les enfants cliquent sur les chiffres correspondant à leur<br>réponse et valident. Ils peuvent recommencer autant de fois<br>que nécessaire en cliquant sur la flèche en rotation (sous le pavé<br>numérique).                                                                                                    |                                                                                                    |
|                                                 | L'indice est donné dans le message de félicitations tout comme<br>la marche à suivre pour revenir au village.                                                                                                    |                                                                                                    |
|                                                 | Indice = transformer                                                                                                    |                                                                                                    |

#### Au Goutemouassa Fouille A la ferme

Cette étape expose une définition du commerce équitable.

| Déclencheur           | Enigme                                                                                                    | Solutions                                                                                                    |
|-----------------------|----------------------------------------------------------------------------------------------------|----------------------------------------------------------------------------------------------------|
| Téléphone<br>portable | Les enfants glissent les étiquettes de mot aux bons endroits dans le<br>texte afin de le compléter. Ils reconstituent l'approche du<br>commerce équitable.<br>L'indice apparaît une fois que tous les mots sont déposés aux bons<br>endroits.<br>Pour poursuivre le jeu, les enfants cliquent sur le message d'indice<br>ou sur la flèche de retour en haut à droite. | Producteurs<br>Commerce<br>Collectivement<br>Prix juste<br>Acheteurs<br>Règles<br>Transparent<br>Rémunérateur<br>Responsable<br>Équitable |

Une fois tous les indices collectés, les enfants retournent au village et cliquent alors sur le marqueur gris.

Ils doivent donner le bon nombre d'indices (7) pour faire apparaître Invitros.

Ils cliquent sur le sorcier pour entrer dans sa maison et accéder à l'ultime étape.

#### Au laboratoire

Cette étape permet d'aborder la menace que représente les expériences menées par Invitros et de consolider les indices trouvés pour répondre à la question « En quoi les agriculteurs sont-ils indispensables? ».

(la liste des indices n'est pas exhaustive pour répondre à cette question)

| Déclencheur | Enigme                                                                                                    | Solutions                                                                                                    |
|-------------|----------------------------------------------------------------------------------------------------|----------------------------------------------------------------------------------------------------|
| Invitros    | Les enfants vont commencer l'affrontement avec le sorcier en<br>répondant à une charade qui indique ce qu'Invitros crée dans son<br>laboratoire .<br>Les enfants saisissent leur réponse et valident. S'ils se trompent,<br>une aide apparaît (photo de viande artificielle). Ils peuvent                                                                                            | aliment artificiel<br>(a-lime-an-are-tif-i-si<br>-elle)                                                                                                    |
|             | recommencer leur saisie.                                                                                                    |                                                                                                    |
| Courge      | Pour poursuivre, les enfants cliquent sur la courge. Ils accèdent<br>alors à l'énigme finale : un quiz pour lequel les réponses sont les<br>indices qu'ils ont collectés.<br>Ils devront les saisir en faisant attention de bien mettre les accents<br>(même s'ils saisissent en majuscules) et apostrophe (la casse n'est<br>pas prise en compte dans la validation de la réponse). | <ol> <li>commercialiser</li> <li>équité</li> <li>chef d'entreprise</li> <li>transformer</li> <li>produire</li> <li>transmettre</li> <li>nourrir</li> </ol> |
| Attention   | Les enfants n'ont qu'une seule chance pour répondre au quiz.                                                                                                    |                                                                                                    |
|             | S'ils n'ont pas réussi, la courge se grise au survol de la souris : en<br>cliquant dessus, les enfants se retrouvent pris au piège par<br>Invitros. Ils n'auront pas d'autre choix que de relancer le jeu.<br>S'ils ont réussi, la courge envoie vers la libération des agriculteurs.                                                                                                |                                                                                                    |

Si les enfants n'ont pas terminé le jeu au bout des 60 minutes, une image apparaît. Ils ne pourront plus continuer à moins de relancer le jeu.